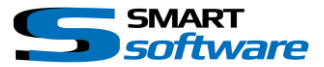

# SMART toolbox Manual Smart Instant Rewind

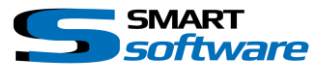

| 1 | General Information                               | 2 |
|---|---------------------------------------------------|---|
| 2 | Installation                                      | 2 |
| 3 | Configuration of the Smart Instant Rewind Feature | 3 |
| Э | 3.1 Change, add and delete instant rewind buttons | 3 |
| 4 | Using the instant rewind feature                  | 4 |

### 1 General Information

MIP (Milestone Integration Platform) plugins and applications are dynamically loaded from the Milestone applications and services, which allows a simple installation and use.

The Smart Instant Rewind plugin is part of the Smart Toolbox suite, which is running on the Smart Client.

### 2 Installation

The installation of the all Toolbox Plug-ins are described in the Toolbox Installation Document which is valid for all the Plugins inside the Toolbox.

Please note, that the Smart Instant Rewind is running on the Smart Client and needs the two Step installation:

## → Server Side Installation → Download from Download Manager and Client Side Installation

After the Client-Side installation, the Smart Instant Rewind is ready for use in the Smart Client.

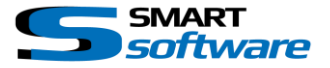

#### 3 Configuration of the Smart Instant Rewind Feature

The Smart Instant Rewind Plugin allows you to create and use shortcut buttons for a fast rewind. These buttons can be created in the settings of the Smart Client:

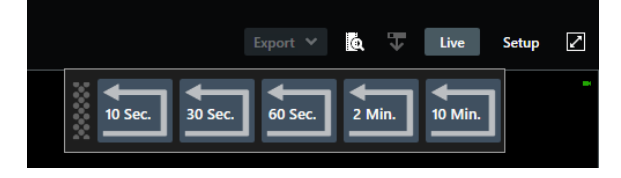

#### 3.1 Change, add and delete instant rewind buttons

Open the SmartClient settings window by using the context menu on the top right corner.

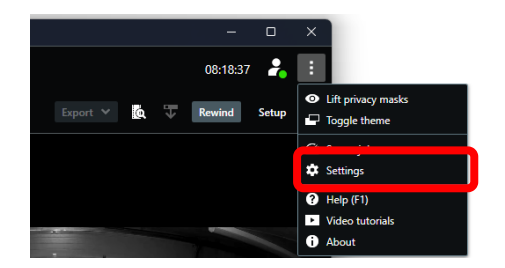

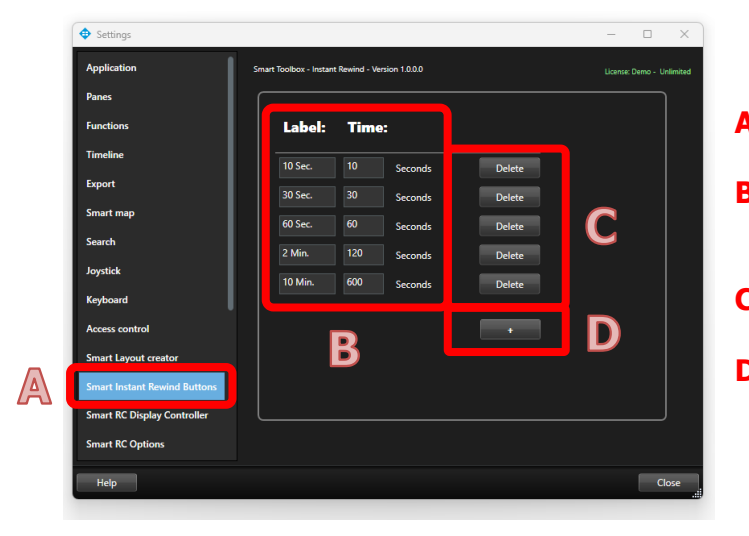

- A → Select *Smart Instant Rewind Buttons*
- $B \rightarrow$  Set the button text and the time to rewind in seconds
- $C \rightarrow$  Delete the button
- $D \rightarrow$  Add a new rewind button

NOTE: The Settings are stored for the current user logged in on this PC

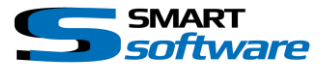

#### 4 Using the instant rewind feature

The instant rewind feature is easy to use and should enable the operator to review an occurred action very fast. The feature can be activated by the "Rewind" button on the top toolbar of each displayed window independently:

|   |              | - 0          | × |
|---|--------------|--------------|---|
|   |              | 08:38:59 🔒   | : |
|   | Export 🗡 🛕 🐨 | Rewind Setup |   |
|   | Event Y      | Live Setup   |   |
| x |              |              | - |

The instant rewind window with its buttons is shown if the instant playback is activated. The window can be dragged and relocated with the mouse on [A].

Clicking on a Rewind button will put all displayed Camera view items in this window into the instant Playback mode (orange header). It sets the rewind time and will automatically start the playback. Any further click on a button will rewind again from the actual Playback time.

| Parkplatz - 01.05.2023 08:56:58.230 | F Garage - 01.05.2023 08:56:58.255     |
|-------------------------------------|----------------------------------------|
|                                     | 10 Sec. 30 Sec. 60 Sec. 2 Min. 10 Min. |

NOTE: The independent Playback is set to not skip gaps to remain synchronized. However, don't be confused if there are no recordings available

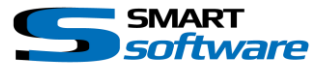

#### Contact:

EET (Schweiz) GmbH Bösch 108 CH-6331 Hünenberg Switzerland Phone: +41 41 785 13 13

Mail: <u>security@eetgroup.ch</u> Web: <u>https://smart.eetsecurity.ch</u>